# e-Procurement System

User Manual

for the GITP PROVIDER (Supplier)

> Version 1.4 25 September 2024

# Content

| Α. | Go to e-Procurement                      | 1  |
|----|------------------------------------------|----|
| 1  | Account Activation                       | 1  |
| 2  | Login e-Procurement                      | 15 |
| В. | Setup Contact List                       | 17 |
| 1  | List of Contact Person                   | 17 |
| C. | Prepare and Submit Quotation/Proposal    | 23 |
| 1  | Access the Invitation                    | 23 |
| 2  | Download Invitation to Proposal Document | 26 |
| 3  | Prepare and Submit Quotation/Proposal    | 28 |
| D. | Respond Clarification                    | 33 |
| 1  | Access the Clarification                 | 33 |
| 2  | Prepare and Submit Clarification         | 35 |

# A. Go to e-Procurement

New Supplier has to activate the account at e-Procurement before logging in e-Procurement.

### 1. Account Activation

| Step |                                           | Screen / Letter                                                                                                    |
|------|-------------------------------------------|----------------------------------------------------------------------------------------------------|
| 1.   | Obtain Activation ID and PIN              | Email Notification                                                                                                    |
| •    | Once your application for the e-Service   | Dear Sir/Madam,                                                                                                    |
|      | account was processed, you will receive   | Welcome to the E-Procurement Programme. This is to inform you that My Company ### ### has been included in our Supplier List. Your supplier ID in the e-Procurement System is EPS000000                |
|      | an email notification with the Activation | Please be informed that you need to use an activation ID and a PIN to activate your account in the system Your activation ID is 92131233 and please use the latest received PIN letter for activation. |
|      | ID, and a PIN letter.                     | To activate your account, please visit <a href="http://www.eprocurement.gov.hk/en/supplier">http://www.eprocurement.gov.hk/to/training/index.htm</a> ) for accessing the account activation demo.      |
|      |                                           | For more information about the E-Procurement Programme, please visit http://www.gov.hk/eprocurement.                                                                                                   |
|      |                                           | Thank you for your application.                                                                                                    |
|      |                                           | Yours sincerely,<br>E-Procurement Programme Office<br>E-mail: <u>eppmgmtoff@ogcio.gov.hk</u><br>Hotline: 81070608                                                                                      |
|      |                                           | PIN Letter                                                                                                    |

| Step | Screen / Letter                                                                                                    |                                                                                                    |
|------|----------------------------------------------------------------------------------------------------|----------------------------------------------------------------------------------------------------|
|      | 香 港 特 別 行 政 區 政 府<br>數字政策辦公室                                                                                                    | DIGITAL POLICY OFFICE                                                                                                    |
|      |                                                                                                    | The Government of the Hong Kong<br>Special Administrative Region                                                                                                 |
|      | Date: 12-09-2017                                                                                                    |                                                                                                    |
|      | Dear Sir/Madam,                                                                                                    |                                                                                                    |
|      | Thank you for your interest in the e-Procurement System T<br><b>xcKVAckf</b> . Please be reminded to use both the Activation ID and F<br>the following link to access the activation page direct.                                                                                                    | he PIN to activate your account is<br>PIN for account activation. You may use                                                                                    |
|      | http://www.gov.hk/eprocurement                                                                                                    |                                                                                                    |
|      | Please note that, for security reason, the PIN will be valid for<br>letter. If you do not login and activate your account within 14 days<br>to re-apply for a new PIN.                                                                                                    | or 14 days only from the issue of this from the issue of this letter, you will need                                                                              |
|      | Upon account activation, please confirm your profile again<br>account created during the account activation will be used to update<br>manage all sub-accounts etc. Please ensure the right capacity of you<br>account. For more information, <b>please refer to Annex 1 for impor</b><br><b>Procurement System.</b> | and edit where appropriate. The master<br>e your company profile, create and<br>ir personnel is nominated for the master<br>tant Operation Procedures for the e- |
|      |                                                                                                    |                                                                                                    |

| Step                                             | Screen / Letter         |                                                                                                    |
|--------------------------------------------------|-------------------------|----------------------------------------------------------------------------------------------------|
| 2. Launch Account Activation                     |                         | Decidents Business & Trade Non-Decidents                                                                                                    |
| Launch e-Procurement page                        |                         |                                                                                                    |
| (https://www.gov.hk/en/theme/eprocurement/eppp/) | Participating B/Ds      | S & R.R.                                                                                                    |
| and click the link [Account Activation for       | Useful Information      | CovProcurement O reduce transaction cost                                                                                                    |
| new Suppliers]                                   |                         |                                                                                                    |
| • An Account Activation user manual can          | FAQs                    | Welcome to e-Procurement Programme                                                                                                    |
| be found by clicking "User Manual" of            | Terms and Conditions    | This is a one-stop portal under the e-Procurement Programme which provides a user-friendly, Internet-based                                                                                                    |
| left panel.                                      |                         | means for suppliers / contractors of the participating bureaux and departments (B/Ds) and suppliers of the<br>Government Logistics Department to receive invitations from any of these B/Ds and to submit quotations / |
|                                                  | User Manual             | selected works tenders in response of these invitations.                                                                                                    |
|                                                  | Search on e-Procurement | e-Procurement Programme Overview                                                                                                    |
|                                                  | Developed Former        | Account Activation for new suppliers                                                                                                    |
|                                                  | Download Forms          |                                                                                                    |

- 3. Input Activation ID and PIN
- a. Refer to the Email Notification and PIN Letter, input Activation ID and PIN.
- Input the Validation Code, read and check the box to agree with the Terms and Conditions.
- c. Click Accept button to go to next Step.

| Account Activation M                                                                                                    |                                                                                                    |                                                                                                    |                                                                                                    | Fields with \$ are more                                                                                       |
|----------------------------------------------------------------------------------------------------|----------------------------------------------------------------------------------------------------|----------------------------------------------------------------------------------------------------|----------------------------------------------------------------------------------------------------|----------------------------------------------------------------------------------------------------|
|                                                                                                    |                                                                                                    |                                                                                                    |                                                                                                    | Fields with <sup>a</sup> are man                                                                              |
| 2                                                                                                    | 3                                                                                                    | 4                                                                                                    | 5                                                                                                    | 6                                                                                                    |
| Input Activation ID and PIN Review Com                                                                                                    | pany Details Create Master Accou                                                                                                    | Int Master Account Particulars C                                                                                                    | Confirmation and<br>Submission                                                                                         | Acknowledgemen                                                                                                |
| Activation ID *                                                                                                    |                                                                                                    | PIN *                                                                                                    |                                                                                                    |                                                                                                    |
| Please enter the activation ID                                                                                                    | •                                                                                                    | Please enter the PIN                                                                                                    |                                                                                                    | •                                                                                                    |
| Click here to reissue Activation ID                                                                                                    |                                                                                                    | Click here to reissue Activation                                                                                                    | PIN                                                                                                    |                                                                                                    |
| Validation Code *<br>Please enter the characters as shown<br><b>7 h x G</b> (1)<br>If you cannot see the characters above                                                                                                    | in box below (lette<br>clearly, please click Regenerate                                                                                                    | to get another set of characters.                                                                                                    |                                                                                                    |                                                                                                    |
| Validation Code *<br>Please enter the characters as shown<br><b>7 h x G</b> (1)<br>If you cannot see the characters above<br>Terms and conditions *<br>You are requested to read the following                                                                                                    | in box below (lette<br>clearly, please click Regenerate<br>terms and conditions carefully                                                                                                    | to get another set of characters.                                                                                                    |                                                                                                    |                                                                                                    |
| Validation Code *         Please enter the characters as shown         7 h x G         (a))         If you cannot see the characters above         Terms and conditions *         You are requested to read the following                                                                                                    | in box below (lette<br>clearly, please click Regenerate<br>terms and conditions carefully<br>E-PROCURE                                                                                                    | to get another set of characters.                                                                                                    |                                                                                                    |                                                                                                    |
| Validation Code *         Please enter the characters as shown         7 h x G         (a))         If you cannot see the characters above         Terms and conditions *         You are requested to read the following                                                                                                    | in box below (lette<br>clearly, please click Regenerate<br>terms and conditions carefully<br><u>E-PROCURE</u><br><u>TERMS AND CONDITIONS</u>                                                                                                    | to get another set of characters.                                                                                                    |                                                                                                    |                                                                                                    |
| Validation Code *         Please enter the characters as shown         7 h x G         if you cannot see the characters above         Terms and conditions *         You are requested to read the following         The Government provides this e-P use and participation ("Participation Procurement System without agreat the Participation Terms and Condition Terms and Conditions Terms and Conditions Terms and Condition Terms and Condition | in box below (lette<br>clearly, please click Regenerate<br>terms and conditions carefully<br><u>E-PROCURE</u><br><u>TERMS AND CONDITIONS</u><br>rocurement System and related sen<br>n Terms and Conditions"). Please<br>eing to comply with these Participat<br>ions, you signify your unconditiona<br>to change or modify these Participat | to get another set of characters.<br><b>EMENT SYSTEM</b><br>SOF USE AND PARTICIPATION<br>rvices subject to your compliance with<br>read them carefully. You cannot cor<br>ion Terms and Conditions. By pressil<br>acceptance of these Participation Tipation Terms and Conditions at any | th the following terms<br>mplete your registrati<br>ng the "I ACCEPT" b<br>Terms and Conditions<br>time without qiving | s and conditions of<br>ion and use the e-<br>button at the end of<br>s. The Government<br>prior notice to any |

| Step                      | Screen / Letter                                                                                                    |                                                                                    |  |  |
|---------------------------|----------------------------------------------------------------------------------------------------|------------------------------------------------------------------------------------|--|--|
| 4. Review Company Details | a. In next step, review your details recorded in the e-Procurement System. You can update your information in this page.                                |                                                                                    |  |  |
|                           | Account Activation ⊗                                                                                                    | Fields with * are mandatory                                                        |  |  |
|                           | 1 2 3<br>Input Activation ID and PIN Review Company Details Create Master Account                                                                       | 4 5 6<br>Master Account Particulars Confirmation and Acknowledgement<br>Submission |  |  |
|                           | <b>役</b> Basic Company Information                                                                                                    |                                                                                    |  |  |
|                           | Applicant name (English)<br>My Company 1100104###<br>Website                                                                                            | Applicant name (Chinese)<br>我的公司 1100104###                                        |  |  |
|                           | Organisation Type *<br>Corporation Body                                                                                                    | Nature of Business *<br>Others  Please specify                                     |  |  |
|                           | How long in present business                                                                                                    | Total number of persons employed                                                   |  |  |
|                           | Example: 1 Year and 3 Months Country/Area * Hong Kong Special Administrative Region of C                                                                |                                                                                    |  |  |
|                           | Business Registration No. *<br>20654099 - 000 - 05 - 12 - 9                                                                                             | Expiry Date *                                                                      |  |  |
|                           | <ul> <li><b>V Note</b> <ol> <li>Business registration number and expiry date fields are mandatory for Hong &amp; Proprietorship.</li> </ol> </li> </ul> | ong Suppliers which are either Corporate Bodies, Partnerships or Sole              |  |  |
|                           |                                                                                                    |                                                                                    |  |  |
|                           |                                                                                                    |                                                                                    |  |  |
|                           |                                                                                                    |                                                                                    |  |  |
|                           | b. Review and update your contact information                                                                                                    | ۱.                                                                                 |  |  |

| Step | Screen / Letter                                                                                                    |                                                  |
|------|----------------------------------------------------------------------------------------------------|--------------------------------------------------|
|      | Note: both Telephone Number, Fax Number a                                                                                                    | and Business Address are mandatory. If you don't |
|      | have fax number, please put "00000000" in "                                                                                                    | Subscriber Number".                              |
|      | 啗Company Contact Information (I)                                                                                                    |                                                  |
|      | Tel. No. 1 *           888888888   - Extension I                                                                                                    | Tel. No. 2       Subscriber Number       -       |
|      | Fax No. 1 * 22222222 - Extension I                                                                                                    | Fax No. 2       Subscriber Number       -        |
|      | Point to note     1. Format: Local Number - Extension Number                                                                                                    |                                                  |
|      | 伯Company Contact Information (II)                                                                                                    |                                                  |
|      | Email                                                                                                    |                                                  |
|      |                                                                                                    |                                                  |
|      | Address (English) *                                                                                                    | Address (Chinese)                                |
|      | #### 940 &### 941 Nan Fung####<br>####-298 C###astie Peak Rd####</th><th></th></tr><tr><th></th><th></th><th></th></tr><tr><th></th><th></th><th></th></tr><tr><th></th><th></th><th></th></tr><tr><th></th><th colspan=2>c. Select ALL departments you want to supply goods. Note: it is by default to supply to all</th></tr><tr><th></th><th colspan=2>departments. You may only select departments in respect of invitations issued under direct</th></tr><tr><th></th><th>purchase authority but not invitations issued</th><th>under the GITP Scheme.</th></tr></tbody></table> |                                                  |

| Step | Screen / Letter                                                                                                    |                                                                                                    |
|------|----------------------------------------------------------------------------------------------------|----------------------------------------------------------------------------------------------------|
|      | <sup>4</sup> Departments                                                                                                    |                                                                                                    |
|      | Please select departments being served<br>☑ Serve All Departments                                                                                                    |                                                                                                    |
|      | Click to select all departments to be served.                                                                                                    |                                                                                                    |
|      | <b>企 Departments</b>                                                                                                    |                                                                                                    |
|      | Please select departments being served                                                                                                    |                                                                                                    |
|      | Serve All Departments                                                                                                    |                                                                                                    |
|      | Available Department                                                                                                    | Selected Department                                                                                                    |
|      | Agriculture, Fisheries and Conservation Department                                                                                                    | 0                                                                                                    |
|      | Architectural Services Department                                                                                                    | Unselected                                                                                                    |
|      | Audit Commission                                                                                                    |                                                                                                    |
|      | Auxiliary Medical Service                                                                                                    |                                                                                                    |
|      | Buildings Department                                                                                                    |                                                                                                    |
|      | Census and Statistics Department                                                                                                    |                                                                                                    |
|      | Chief Executive's Office                                                                                                    |                                                                                                    |
|      | Chief Executive's Policy Unit                                                                                                    |                                                                                                    |
|      | <ul> <li>d. (For Procurement under the Quotation Procedu<br/>SOA-QPS scheme) Please select goods and relat<br/>(United Nations Standard Products and Service)</li> <li>To add new goods/services, you can browse<br/>Products/Services table, or input the keywork</li> </ul> | ures only but not under the GITP scheme and<br>ted services supplied by you in terms of UNSPSC<br>s Code).<br>e the list (click the arrow ) in the Available<br>ord to shortlist the list. |

| Step | Screen / Letter                                                                                                    |                                                                                            |                  |                                                                                          |                           |
|------|----------------------------------------------------------------------------------------------------|--------------------------------------------------------------------------------------------|------------------|------------------------------------------------------------------------------------------|---------------------------|
|      | Available Products/Services                                                                                                    | Q Search 🗙                                                                                 |                  | Selected Products/Services                                                               | Green Product             |
|      | <ul> <li>Live Plant and Animal Material and<br/>(1000000)</li> </ul>                                                                                                    | d Accessories and Supplies123                                                              | •                | Novelty paper (14111600)                                                                 |                           |
|      | Mineral and Textile and Inedible P                                                                                                    | Plant and Animal Materials (11000000)                                                      | _                |                                                                                          |                           |
|      | Chemicals including Bio Chemical                                                                                                    | Is and Gas Materials (12000000)                                                            | >                |                                                                                          |                           |
|      | <ul> <li>Resin and Rosin and Rubber and<br/>Materials (13000000)</li> </ul>                                                                                                    | Foam and Film and Elastomeric                                                              | <                |                                                                                          |                           |
|      | Paper Materials and Products (14                                                                                                    | 000000)                                                                                    | <b>~</b>         |                                                                                          |                           |
|      | <ul> <li>Fuels and Fuel Additives and Lubr<br/>(1500000)</li> </ul>                                                                                                    | ricants and Anti corrosive Materials                                                       |                  |                                                                                          |                           |
|      | Mining and Well Drilling Machinery                                                                                                    | y and Accessories (20000000)                                                               |                  |                                                                                          |                           |
|      | <ul> <li>Farming and Fishing and Forestry<br/>Accessories (21000000)</li> </ul>                                                                                                    | and Wildlife Machinery and                                                                 | •                |                                                                                          |                           |
|      | <ul> <li>Click the item (high<br/>Products/Services f</li> <li>(For Procurement of<br/>goods/services hav</li> </ul>                                                                                                    | nlighted in blue) and th<br>table.<br>under the Quotation Pr<br>ve green element by ch     | rocedu<br>ecking | button to move to the Selec<br>ures only) You can indicate who<br>the Green Product box. | ted<br>ether the provided |
|      | Available Products/Services                                                                                                    | Q Search 🗙                                                                                 |                  | Selected Products/Services                                                               | Green Product             |
|      | <ul> <li>Editorial and Design and Graphic</li> <li>Public Utilities and Public Sector I</li> <li>Financial and Insurance Services</li> <li>Healthcare Services (8500000)</li> <li>Education and Training Services (</li> </ul> | and Fine Art Services (8200000)<br>Related Services (83000000)<br>(84000000)<br>(86000000) |                  | Water and sewer utilities<br>(83101500)                                                  |                           |
|      | Travel and Food and Lodging and                                                                                                    | 1 Entertainment Services (90000000)                                                        | ~~               |                                                                                          |                           |
|      | <ul> <li>Personal and Domestic Services</li> <li>National Defense and Public Order<br/>(92000000)</li> </ul>                                                                                                    | (91000000)<br>er and Security and Safety Services                                          |                  |                                                                                          |                           |
|      | Politics and Civic Affairs Services                                                                                                    | (9300000)                                                                                  |                  |                                                                                          |                           |
|      | Organizations and Clubs (940000)                                                                                                    | 000)                                                                                       |                  |                                                                                          |                           |
|      | Wade Tandas Oceanatas DEVD                                                                                                    | (0700000)                                                                                  | •                |                                                                                          |                           |

| Step                     | Screen / Letter                                                                                                    |  |  |
|--------------------------|----------------------------------------------------------------------------------------------------|--|--|
|                          | <ul> <li>To remove the goods/services from the selected list, you can click the item (highlighted in blue)</li> <li>in the Selected Products/Services table and click the </li> <li>button. The selected item will be put back to the Available Products/Services table.</li> </ul> |  |  |
|                          | Selected Products/Services Green Product                                                                                                    |  |  |
|                          | Call management systems<br>or accessories (43221500)                                                                                                    |  |  |
|                          | Cash handling supplies (44111600)                                                                                                    |  |  |
|                          |                                                                                                    |  |  |
|                          | e. Click Next button to go to next Step                                                                                                    |  |  |
| 5. Create Master Account | a. Each Supplier/Contractor has only 1 Master Account. Its holder can manage the                                                                                                    |  |  |
|                          | Supplier/Contractor information and sub-accounts particulars for his/her colleagues in the e-                                                                                                    |  |  |
|                          | <ul><li>Procurement System.</li><li>b. Input User ID and Password for the Master Account. (The User ID is used for login and cannot be changed after activation.)</li></ul>                                                                                                    |  |  |
|                          |                                                                                                    |  |  |
|                          |                                                                                                    |  |  |
|                          | c. Click Next button to go to next Step.                                                                                                    |  |  |

| Step                               | Screen / Letter                                                                                                    |  |  |
|------------------------------------|----------------------------------------------------------------------------------------------------|--|--|
|                                    | Account Activation Section Fields with * are mandatory                                                                                                    |  |  |
|                                    | 1     2     3     4     5     6       Input Activation ID and PIN Review Company Details     Create Master Account     Master Account Particulars     Confirmation and<br>Submission     Acknowledgement                                                                                                    |  |  |
|                                    | Please select using Password or Digital Certification for Authorization Password O Digital Certification                                                                                                    |  |  |
|                                    | Password Confirm Password                                                                                                    |  |  |
|                                    | ••••••••                                                                                                    |  |  |
|                                    | <ul> <li><b>9</b> Point to note <ol> <li>You can use User ID+Password or User ID+Digital Certificate to create your Master Account.</li> <li>To keep your account safe, do not use your personal information or common words to create password which make your password easier to guess. Do not share your password with anyone, and never use the same password that you have used in the past.</li> <li>For security purposes, your new password must have at least elight characters.</li> <li>The password must contain characters from three of these four categories: <ul> <li>upper case letters: A through Z</li> <li>lower case letters: a through Z</li> <li>numbers: 0 through 9</li> <li>all non-alphanumeric characters, such as !@#%\$</li> </ul> </li> </ol></li></ul> |  |  |
|                                    | < Back Next ►                                                                                                    |  |  |
| 6 Input Master Account Particulars | a Input the particulars of the Master Account holder such as Title English name. Canacity and                                                                                                    |  |  |
|                                    | a. Input the particulars of the Master Account holder, such as fitte, English hame, capacity and                                                                                                    |  |  |
|                                    | Post litle, etc.                                                                                                    |  |  |

| Step | Screen / Letter                                                                                                    |                                                                                 |
|------|----------------------------------------------------------------------------------------------------|---------------------------------------------------------------------------------|
|      | Account Activation ⊗                                                                                                    | Fields with * are mandatory                                                     |
|      | 1 2 3<br>Input Activation ID and PIN Review Company Details Create Master Account                                                                                                    | 4 5 6<br>Master Account Particulars Confirmation and Submission Acknowledgement |
|      | 但Master Account Particulars                                                                                                    |                                                                                 |
|      | Title *<br>MR.                                                                                                    |                                                                                 |
|      | Contact Person (English) *                                                                                                    | Contact Person (Chinese)                                                        |
|      | Sam                                                                                                    | 陳大文                                                                             |
|      | Official Capacity * MANAGER                                                                                                    |                                                                                 |
|      | Sr.Mgt(1)                                                                                                    |                                                                                 |
|      | <ul> <li>b. You can select whether the Master Account invitation to Quotation or Proposal (as the c</li> <li>As a contact to receive invitation to quotation *:          • Yes          • No</li> </ul> | holder will receive notification (email and fax) of<br>ase may be).             |
|      | <b>Q Note</b><br>1. Select 'No' if you do not want the Master Account to receive any Invitation to C                                                                                                    | Quotation notification.                                                         |
|      | c. Input the Preferred Language, Email Address                                                                                                    | s for receiving notifications, Telephone and Fax No.,                           |

| Step | Screen / Letter                                                                                                    |                                          |
|------|----------------------------------------------------------------------------------------------------|------------------------------------------|
|      | and Address. If you don't have Fax No., pleas                                                                                                    | se put "00000000" in "Subscriber Number" |
|      | d. Click Next button to go to next Step.                                                                                                    |                                          |
|      | 但Company Contact Information (I)                                                                                                    |                                          |
|      | Preferred language of contact with e-Procurement *:                                                                                              |                                          |
|      | Email *                                                                                                    |                                          |
|      | master@company.com                                                                                                    |                                          |
|      | Tel. No. 1 °                                                                                                    | Tel. No. 2                               |
|      | 88888888 - Extension I                                                                                                    | Subscriber Number - Extension I          |
|      | Fax No. 1 *                                                                                                    | Fax No. 2                                |
|      | 22222222 - Extension i                                                                                                    | Subscriber Number - Extension I          |
|      | ♀ Point to note         1. Format: Local Number - Extension Number         ✔: Company Contact Information (II)         ☑ Same as company address | Back Next ►                              |
|      |                                                                                                    |                                          |

| Step                                                                                                    | Screen / Letter                                                                               |                                                                                 |
|----------------------------------------------------------------------------------------------------|-----------------------------------------------------------------------------------------------|---------------------------------------------------------------------------------|
| 7. Confirmation and Submission                                                                                             | Account Activation ⊗                                                                          |                                                                                 |
| <ul> <li>Verify the input. Click Confirm and<br/>Submit button to submit the account<br/>activation information</li> </ul> | 1 2 3<br>Input Activation ID and PIN Review Company Details Create Master Account             | 4 5 6<br>Master Account Particulars Confirmation and Submission Acknowledgement |
|                                                                                                    | 缗Basic Company Information                                                                    |                                                                                 |
|                                                                                                    | Applicant name (English)<br>My Company 1100023###                                             | <b>Applicant name (Chinese)</b><br>我的公司 1100023###                              |
|                                                                                                    | Website                                                                                       | Organisation Type<br>Corporation Body                                           |
|                                                                                                    | Nature of Business<br>Transportations                                                         | How long in present business                                                    |
|                                                                                                    | Total number of persons employed                                                              |                                                                                 |
|                                                                                                    | Country/Area<br>Hong Kong Special Administrative Region of China                              |                                                                                 |
|                                                                                                    |                                                                                               |                                                                                 |
| 8. Acknowledgement                                                                                                    | An acknowledgement screen will be displayed.                                                  | . Click Login button to login the system, or Close                              |
|                                                                                                    | button to exit the activation page.                                                           |                                                                                 |
|                                                                                                    | Note: an email will be sent to the Master Account holder's email address to inform the holder |                                                                                 |
|                                                                                                    | that the account has been successfully created                                                | I.                                                                              |
|                                                                                                    |                                                                                               |                                                                                 |

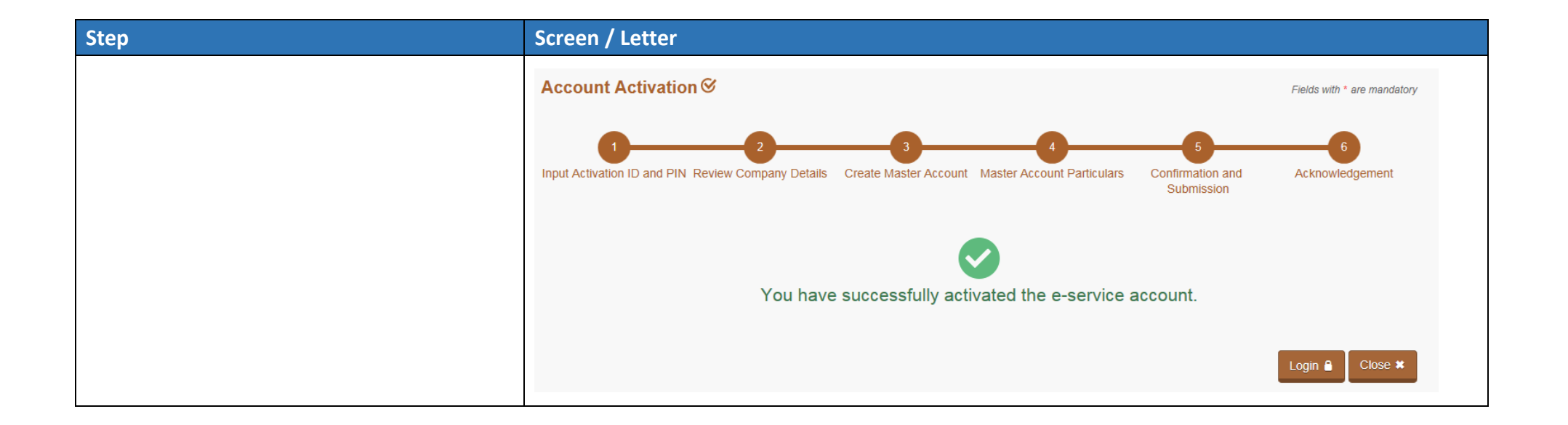

## 2. Login e-Procurement

| Step                                                                         | Screen       |                                                  |
|------------------------------------------------------------------------------|--------------|--------------------------------------------------|
| 1. Go to e-Procurement via<br>https://www.gov.hk/en/theme/eprocurement/eppp/ | GovHK香港政府一站通 | Resid                                            |
| 2. Click Login button                                                        | Archive      | <image/> <text><text><text></text></text></text> |

| St       | ep                                                                                         | Screen                                                                                                    |                  |
|----------|--------------------------------------------------------------------------------------------|----------------------------------------------------------------------------------------------------|------------------|
| 3.<br>OI | Enter <b>User ID</b> & <b>Password</b> with Validation Code, click<br><b>Login</b> button. | GOVHK香港政府一站通<br>e-Procurement                                                                                                    |                  |
| 4.       | Click Login with iAM Smart button to login. Please                                         | Login to e-Service Ø                                                                                                    |                  |
|          | note that the "iAM Smart" should have been                                                 | Password O Digital Certification                                                                                                    |                  |
|          | installed at your mobile before using "iAM Smart" to                                       | User ID *         Password *           User ID         Forgot User ID?         Password                                                                                                    | Forgot Password? |
|          | login e-Procurement.                                                                       | Validation Code •         Please enter the characters as shown in this box         Please enter the characters as shown in box below (letters are case insensitive):         k hf8         If you cannot see the characters above clearly, please click Regenerate to get another set of characters.         Login Core         OR         Validation Code         If you cannot see the characters above clearly, please click Regenerate to get another set of characters. |                  |

## B. Setup Contact List

After the master account has been activated the account, the master account holder should add all contacts to the "List of Contact Person".

### 1. List of Contact Person

Update all the contact person(s) of the Supplier/Contractor.

| Step                                                             | Screen                                                                                                    |  |
|------------------------------------------------------------------|----------------------------------------------------------------------------------------------------|--|
| <ol> <li>Click List of Contact Person on<br/>the Menu</li> </ol> | GOVHK香港政府一站通<br>e-Procurement<br>@s CHAN                                                                                                    |  |
|                                                                  | Home My Account + Company Profile Quotation I   Recent Invitations Company Details   Outstanding Outsta   Outstanding Outsta   Outstanding Outsta   Unitstanding Outsta   Outstanding Outsta   Outsta Outsta   Outsta Outsta   Outsta Outsta   Outsta Outsta   SOA-QP S Contact Persons   Business Activities   Closing Date Time: 12 Nov 20   Submission Elistent: (0) A |  |

| Step                                                                                                    | Screen                                                                                                    |                                                                                                    |
|----------------------------------------------------------------------------------------------------|----------------------------------------------------------------------------------------------------|----------------------------------------------------------------------------------------------------|
| 2. Click Add Contact Person button                                                                                                    | Add Contact Person +                                                                                                    |                                                                                                    |
| <ul> <li>3. Enter Details of Contact Person</li> <li>Note: Invitation to Proposal will be sent to the Email that is set out on the "List of</li> </ul> | Details of Contact Person  Details of Contact Person  Title *                                                                                                    | Fields with * are mandatory                                                                                                    |
| Contact Person".                                                                                                    | Name (English) * Official Capacity *                                                                                                    | Name (Chinese) Position/Post Title                                                                                                    |
|                                                                                                    | Tel. No. 1*         Cou.       • National Destination C       • Subscriber Number       • Extension I         Fax No. 1*         Cou.       • National Destination C       • Subscriber Number       • Extension I | Tel. No. 2         Cou.       • National Destination C       • Subscriber Number       • Extension I         Fax No. 2         Cou.       • National Destination C       • Subscriber Number       • Extension I |
|                                                                                                    | <ul> <li>♀ Note</li> <li>1. Format: Country Code - National Destination Code (Area Code) - Subscriber N<br/>Example: China (Beijing): [86]-[10]-[63070950]-[]</li> </ul>                                           | No (Local Number) - Extension Number                                                                                                    |

| Step | Screen                                                                                                   |          |                                                                 |
|------|----------------------------------------------------------------------------------------------------|----------|-----------------------------------------------------------------|
|      | Email *                                                                                                  | ]        |                                                                 |
|      | Address (English) *                                                                                      |          | ddress (Chinese)                                                |
|      |                                                                                                    |          |                                                                 |
|      | Preferred language of contact with e-Procurement * ● English 〇 繁體中的                                      | x o      | 简体中文                                                            |
|      | As a contact to receive invitation to quotation / proposal *<br>$\ensuremath{\bullet}$ Yes $\hfill O$ No |          |                                                                 |
|      | If Yes, the contact person can deal with the following selected departments departments.)                | s. (Not  | applicable to GITP Scheme and SOA-QPS Scheme which apply to all |
|      | Available Department                                                                                     |          | Selected Department                                             |
|      | Agriculture, Fisheries and Conservation Department                                                       |          | 0                                                               |
|      | Architectural Services Department                                                                        |          | Unselected                                                      |
|      | Audit Commission                                                                                         | <u> </u> |                                                                 |
|      | Auxiliary Medical Service                                                                                | >        |                                                                 |
|      | Buildings Department                                                                                     | <        |                                                                 |
|      | Census and Statistics Department                                                                         | «        |                                                                 |
|      | Chief Executive's Office                                                                                 | _        |                                                                 |
|      | Chief Executive's Policy Unit                                                                            |          |                                                                 |
|      |                                                                                                    |          |                                                                 |

| Step                             | Screen                                                                                                    |
|----------------------------------|----------------------------------------------------------------------------------------------------|
|                                  | A Notes for Guidance                                                                                                    |
|                                  | <ul> <li>Transfer of Data</li> <li>The data you provide by means of this online application may be disclosed to the Government Logistics Department.</li> <li>I have read, understood and agreed with the terms and conditions above.</li> <li>I have read and understood, but do not agree to disclose the changes above to the Government Logistics Department.</li> </ul> |
| 4. Click Save button to save the | Save 🗒                                                                                                    |
| contact person details           |                                                                                                    |

| Step                               | Screen                                                                                     |                                                                        |
|------------------------------------|--------------------------------------------------------------------------------------------|------------------------------------------------------------------------|
| 5. Click Add e-Service + to add e- | H.K. (HKSAR)<br>China                                                                      | Preferred language of contact with e-Procurement<br>English            |
| Service to the contact person      |                                                                                            | As a contact to receive invitation to quotation / proposal<br>Yes      |
| • Note: It is important to add e-  | If Yes, the contact person can deal with the following selected departments. departments.) | (Not applicable to GITP Scheme and SOA-QPS Scheme which apply to all   |
| Service for the contact person     | Official Receiver's Office                                                                 |                                                                        |
| AND assign at least the "Submit    |                                                                                            |                                                                        |
| Quotation/Proposal" function to    |                                                                                            |                                                                        |
| him/her in the following step.     |                                                                                            |                                                                        |
| Otherwise, the contact person      |                                                                                            |                                                                        |
| cannot have access to the          |                                                                                            |                                                                        |
| assignment and cannot submit       |                                                                                            |                                                                        |
| quotation / proposal through this  |                                                                                            |                                                                        |
| on-line system.                    |                                                                                            | Edit Contact Details 🗷                                                 |
|                                    | Points to Note:                                                                            |                                                                        |
|                                    | This user account has no e-Service yet, please add e-Service.                              |                                                                        |
|                                    | For SOA-QPS Contractor, please also update the SOA-QPS Contact Person aft                  | ter the e-Service is added.                                            |
|                                    |                                                                                            |                                                                        |
|                                    |                                                                                            |                                                                        |
|                                    |                                                                                            | Close <b>X</b> Refresh <b>C</b> Add e-Service <b>+</b> Delete <b>1</b> |

- Input the account details for e-Service. Click Save button to save the e-Service account details.
- Note: Enable the "iAM Smart" for allowing sub-account to login e-PS via "iAM Smart".

|                                                                                                    | Email *                                                                                                    |
|----------------------------------------------------------------------------------------------------|----------------------------------------------------------------------------------------------------|
|                                                                                                    | test2@mail.eps.test                                                                                                    |
| lew Deseword *                                                                                                    | Confirm Password *                                                                                                    |
|                                                                                                    |                                                                                                    |
|                                                                                                    |                                                                                                    |
| Points to Note:                                                                                                    |                                                                                                    |
| 1. You can use User ID + Password to create an e-Service Ac                                                                                                    | ccount.                                                                                                    |
| <ol> <li>to keep your account safe, do not use your personal inform<br/>share your password with anyone. You should follow the pi<br/>3 Your new password must have at least 8 characters with:</li> </ol>                                                                                                    | mation or common words to create password which make your password easier to guess. Do not<br>assword policy stated below in making a new password.                                                                                                    |
| o upper case letters: A through Z                                                                                                    |                                                                                                    |
| ₀ lower case letters: a through z                                                                                                    |                                                                                                    |
| o numbers: 0 through 9, and                                                                                                    |                                                                                                    |
| special characters: non-alphanumeric such as "~!@#\$%                                                                                                    | 6^&*(){}[]<>+-= /:;,.?                                                                                                    |
| 4. Password must not be the user name, user ID or email add                                                                                                    | dress.                                                                                                    |
| 5. Password must be changed every 6 months. The last 8 pa                                                                                                    | asswords cannot be reused.                                                                                                    |
| 6. In password selection, do not use a password that contains                                                                                                    | a disting any words or reportitive (acquiential observators (including keyboard acquience)                                                                                                    |
|                                                                                                    | is dictionary words or repetitive/sequential characters (including keyboard sequence)                                                                                                    |
| 7. Change of password will unbind iAM Smart if bound                                                                                                    |                                                                                                    |
| <ul> <li>7. Change of password will unbind iAM Smart if bound</li> <li>iAM Smart         <ul> <li>iAM Smart</li> <li>l/we have read and understood the Privacy Policy and the Terms of information provided by this online system. I/we permit the user to Privacy Policy and Terms of Use of "IAM Smart"</li> <li>"iAM Smart" Binding Status</li></ul></li></ul>                                                                                                    | of Use of "AM Smart" and agree with all content therein and consent that "AM Smart" keeps the authentication<br>log on to this system using "AM Smart".                                                                                                    |
| 7. Change of password will unbind iAM Smart if bound  9 iAM Smart  1. We have read and understood the Privacy Policy and the Terms of information provided by this online system. I/we permit the user to Privacy Policy and Terms of Use of "iAM Smart"  1. AM Smart" Binding Status Not Bound  2. The contact person will have authority to use the Available Function                                                                                                    | of Use of "iAM Smart" and agree with all content therein and consent that "iAM Smart" keeps the authentication<br>log on to this system using "iAM Smart".                                                                                                    |
| 7. Change of password will unbind iAM Smart if bound                                                                                                    | of Use of "iAM Smart" and agree with all content therein and consent that "iAM Smart" keeps the authentication olog on to this system using "iAM Smart".  e following function(s)  Assigned Function Submit Quotation/Proposal                                                                                                    |
| 7. Change of password will unbind iAM Smart if bound  9 iAM Smart  1 We have read and understood the Privacy Policy and the Terms of information provided by this online system. I/we permit the user to Privacy Policy and Terms of Use of "IAM Smart"  "iAM Smart" Binding Status Not Bound  2 The contact person will have authority to use the Available Function Create e-Invoice Edit Business Activities & e-Catalogue                                                       | of Use of "iAM Smart" and agree with all content therein and consent that "iAM Smart" keeps the authentication     log on to this system using "iAM Smart".      following function(s)      Assigned Function     Submit Quotation/Proposal                                                                                                    |
| 7. Change of password will unbind iAM Smart if bound  piAM Smart  if We have read and understood the Privacy Policy and the Terms of information provided by this online system. I/we permit the user to Privacy Policy and Terms of Use of "IAM Smart"  "iAM Smart" Binding Status Not Bound   the contact person will have authority to use the  Available Function  Create e-Invoice Edit Business Activities & e-Catalogue Edit Contact Person                                  | Including keyboard sequence)  If Use of "iAM Smart" and agree with all content therein and consent that "iAM Smart" keeps the authentication  If ollowing function(s)  If ollowing function(s)  Assigned Function Submit Quotation/Proposal  If ollowing is a sequence of the sequence of the |
| 7. Change of password will unbind iAM Smart if bound  9 iAM Smart  1 We have read and understood the Privacy Policy and the Terms of information provided by this online system. I/we permit the user to Privacy Policy and Terms of Use of "IAM Smart"  "IAM Smart" Binding Status Not Bound  2 The contact person will have authority to use the Available Function Create e-Invoice Edit Business Activities & e-Catalogue Edit Contact Person Receive e-Invoice Acknowledgement | of Use of "IAM Smart" and agree with all content therein and consent that "IAM Smart" keeps the authentication<br>log on to this system using "IAM Smart".      following function(s)      Assigned Function     Submit Quotation/Proposal                                                                                                    |
| 7. Change of password will unbind iAM Smart if bound                                                                                                    | er following function(s)                                                                                                    |

# C. Prepare and Submit Quotation/Proposal

### 1. Access the Invitation

| Step                                                                                             | Screen / Email                 |
|--------------------------------------------------------------------------------------------------|--------------------------------|
| <ol> <li>The invitation can<br/>be accessed<br/>through e-<br/>Procurement<br/>System</li> </ol> |                                |
| 2. Click <b>Read More</b> of<br>the selected<br>invitation.                                      | Ld         Deter       User D: |

| Step | Screen / Email                                                                                                    |                                                                                                    |
|------|----------------------------------------------------------------------------------------------------|----------------------------------------------------------------------------------------------------|
|      | GOVHK香港政府一站通<br>e-Procurement<br>O<br>Home My Account + Company Profile + Quotation / Pr                                                                                                    | EN 繁简AA ▲ ② Logout X<br>opposal Invitation Clarification Purchase Order Invoice +                                                             |
|      | Recent invitations                                                                                                    |                                                                                                    |
|      | <ul> <li>Outstanding Outstanding and to be closed today Outstanding</li> <li>Invitation to Quotation / Proposal No.: 07024-00047</li> <li>Closing Date Time: 30 Aug 2024 12:00 noon (Hong Kong Time)</li> <li>Submission History: (0) *</li> </ul> | standing and to be closed within 7 days O Submitted and still opened for submission  Procurement B/D: Digital Policy Office Attention To: You |
|      |                                                                                                    | Read More                                                                                                    |

| Step                                                 | Screen / Email                                                                                                    |
|------------------------------------------------------|----------------------------------------------------------------------------------------------------|
| 3. Invitation details<br>are shown on the<br>screen. | GovHK香港政府—站通         e-Procurement         Imme       My Account + Company Profile + Quotation / Proposal Invitation         Clarification       Purchase Order         Invitation / Proposal Invitation         Quotation / Proposal Invitation         Quotation / Proposal Invitation         Quotation / Proposal Invitation         Quotation / Proposal Invitation         Organization         Quotation / Proposal Invitation         Organization         Optimization to Proposal Invitation to Quotation via the e-Procurement System         Procurement B/D         Digital Policy Office         Go Aug 2024         Subject |
|                                                      | This Invitation to Proposal is issued under the GITP Scheme      Submission of Proposal Online submission through this e-Procurement system                                                                                                    |

# 2. Download Invitation to Proposal Document

| Step                                                                                                    | Screen                     |                                                               |             |                               |  |
|----------------------------------------------------------------------------------------------------|----------------------------|---------------------------------------------------------------|-------------|-------------------------------|--|
| <ol> <li>Click <b>Download</b> button to<br/>download the Invitation<br/>Documents in ZIP file<br/>format.</li> </ol> | Download 🖺                 | Otls-20240809_122350.zip                                      |             |                               |  |
| Government officers provide<br>email address to receive                                                               | Acknowledge Receip         | ot of Invitation 🗸                                            |             |                               |  |
| acknowledgement.)<br>2. Click Acknowledge Receipt                                                                     | 595-W-3203                 |                                                               | ×           |                               |  |
| of Invitation to Proposal<br>button to send the<br>acknowledgment to the                                              | Are you sure<br>Government | e to send acknowledgement email to<br>t contact? [595-W-3203] |             |                               |  |
| <ul><li>Government officer.</li><li>An email is sent the</li></ul>                                                    |                            | OK Cancel                                                     |             |                               |  |
| <ul> <li>Government officer.</li> <li>E-Procurement system</li> </ul>                                                 |                            |                                                               |             |                               |  |
| allows acknowledgement                                                                                                |                            |                                                               |             |                               |  |
| more than once.                                                                                                    | Delivery Address           | 15/F Wanchai Tower 12 Harl                                    | rbour Road. | Wan Chai Hong Kong            |  |
|                                                                                                    | A Description of Goousin   | An acknowledgement email has been sent to Governm             | nent contac | ct successfully. [595-I-3204] |  |

| Step | Screen                                                                                                    |
|------|----------------------------------------------------------------------------------------------------|
|      | e-Procurement: Acknowledgement Receipt from GITP Provider for the Invitation to Quotation / Proposal (07023-00061) 1 message                                                                                             |
|      | From:       eppadmin@eprocurement.gov.hk       September 20, 2023 9:21 AM         To:                                                                                                    |
|      | Dear Sir / Madam,                                                                                                    |
|      | Please be informed that the GITP Provider (Contact: ) hereby acknowledges receipt your invitation to quotation / proposal Case No: 07023-00061 on 20-09-2023 at 09:19:59.                                                |
|      | Regards,<br>e-Procurement System<br>THIS MAIL IS GENERATED BY THE SYSTEM SO IT IS NOT APPLICABLE FOR HANDLING REPLY MAIL.<br>SHOULD YOU HAVE ANY ENQUIRIES, YOU MAY CONTACT SUPPLIES COLLEAGUES OR HELPDESK AT 81070608. |
|      |                                                                                                    |

## 3. Prepare and Submit Quotation/Proposal

• Note: Multiple submission is permitted before the closing date. In general the last submission would be considered. Consideration of earlier submission will be at the discretion of the government officials. Submitted quotations/proposals are sealed and cannot be viewed or revoked in e-Procurement system.

| Ste | ep                              | Screen                                                                                  |
|-----|---------------------------------|-----------------------------------------------------------------------------------------|
| 1.  | Click Prepare Proposal          | Prepare Proposal                                                                        |
|     | button to next page to enter    | Thepare Thoposands                                                                      |
|     | the requested information       |                                                                                         |
|     | and document(s).                |                                                                                         |
| 2.  | Enter the Proposal details      | Quotation / Proposal Invitation                                                         |
| a.  | Enter the Your Proposal Ref.    | Quotation / Proposal Invitation 07024-00022                                             |
|     | No., Your Proposal Valid        | Invitation to Proposal No.: 07024-00022                                                 |
|     | Date (if any)                   | (Terms and Conditions of Invitation to Quotation/Proposal via the e-Procurement System) |
| b.  | Response                        | Procurement B/D                                                                         |
| •   | If select <b>Offer</b> , enter  | Digital Policy Office                                                                   |
|     | Currency (default HKD, if       | Subject                                                                                 |
|     | other currency is selected,     | This Invitation to Proposal is issued under the CITP Scheme                             |
|     | please enter the amount of      |                                                                                         |
|     | selected currency), <b>Item</b> | Your Proposal Ref. No.                                                                  |
|     | Description, Reference Item     | Your Proposal Valid Date                                                                |
|     | No., Qty/Unit (a), and Unit     |                                                                                         |
|     | Price (b).                      |                                                                                         |
| •   | Note: Please input <b>the</b>   |                                                                                         |

| Ste | p                                | Screen          |                          |                    |              |                |                     |              |
|-----|----------------------------------|-----------------|--------------------------|--------------------|--------------|----------------|---------------------|--------------|
|     | Reference Item No. under         | <b>企</b> Propos | al Details               |                    |              |                |                     |              |
|     | the GITP scheme for              |                 |                          |                    |              |                |                     |              |
|     | hardware item, software          | 🔊 Item          | No. 1 👒 Group No. 1      |                    |              |                |                     |              |
|     | item and maintenance             | > Test 1        | 1                        |                    |              |                |                     |              |
|     | services.                        | 1.00 U          | nit                      |                    |              |                |                     |              |
| •   | Input Detail of Maintenance      | Respo           | nse * 🔍 Offer 🔿 No Offer |                    |              |                |                     |              |
|     | (if maintenance fee are          | Curren          | CV *                     |                    |              |                |                     |              |
|     | charged.) and <b>Remarks</b> (if | HKD             | ▼                        |                    |              |                |                     |              |
|     | any)                             | × Bron          | acad liame               |                    |              |                |                     |              |
| c.  | For 2-envelope invitation,       | ▼PTOP           | Item Description         | Deference Item No. | Oti/Unit (a) | Unit Brice (b) | Total Maint (a)     |              |
|     | Technical proposal and Price     | 1.1             |                          | Reference item No. | Qty/Onit (a) |                |                     |              |
|     | proposal are required to be      | 1.1             |                          |                    | 1.00<br>Unit | 1.00           | Input Detail        |              |
|     | uploaded separately.             |                 |                          |                    |              |                |                     |              |
| d.  | The Invitation Documents         |                 |                          |                    |              |                |                     |              |
|     | will specify the documents       |                 |                          |                    |              | Sub-To         | tal (a) x (b) + (c) | <u>1.00</u>  |
|     | and proposals required to be     |                 |                          |                    |              |                | \$ Grand total      | 1.00         |
|     | uploaded for the Proposal.       |                 |                          |                    |              |                |                     | Add Sub-item |
|     |                                  | × Bom           |                          |                    |              |                |                     |              |
|     |                                  | * Keina         |                          |                    |              |                |                     |              |
|     |                                  |                 |                          |                    |              |                |                     |              |
|     |                                  |                 |                          |                    |              |                |                     |              |
|     |                                  |                 |                          |                    |              |                |                     |              |
|     |                                  |                 |                          |                    |              |                |                     |              |

| Step                     | Screen                                                                                                    |
|--------------------------|----------------------------------------------------------------------------------------------------|
|                          | C Attachment                                                                                                    |
|                          | No. File Name File Description                                                                                                    |
|                          | O Upload Price Proposal                                                                                                    |
|                          | No. File Name File Description                                                                                                    |
|                          | O Upload                                                                                                    |
|                          | <ul> <li>Note:</li> <li>1. If the Quotation Documents/Invitation Documents require submission of other proposals, documents and information, please attach these items here for submission.</li> <li>2. The total file size uploaded in this section should not exceed 12MB.</li> <li>3. The system only accepts doc, docx, pdf, xls and xlsx.</li> <li>4. The filename should not start with dot (.) and should only be composed of the characters: a-z, A-Z, 0-9, dot (.), hyphen (-), underscore (_) or space.</li> </ul> |
| 3. Enter Overall Remarks |                                                                                                    |
|                          | Overall Remarks                                                                                                    |

| Step |                                         | Screen                                                                                                    |                                                                                                    |
|------|-----------------------------------------|----------------------------------------------------------------------------------------------------|----------------------------------------------------------------------------------------------------|
| 4.   | Tick <b>Offer to be Bound</b> if agree. | 션 Offer to be Bound                                                                                                    |                                                                                                    |
|      |                                         | I/we have read, understood and agree with all the terms set out in Invitation Documents. I/A<br>Add-on Software, and the Services, on the terms of the Invitation Documents (as defined in<br>my/our Proposal, and at the price quotations as set out in the my/our Proposal, free of all other | we do hereby offer to supply the Add-on Hardware and/or<br>n the Brief forming part of the Invitation Documents) and<br>r charges. |
| 5.   | Buttons                                 | Save as Draft                                                                                                    |                                                                                                    |
| a.   | Click Save as Draft button to           |                                                                                                    |                                                                                                    |
|      | save the draft of quotation /           |                                                                                                    |                                                                                                    |
|      | proposal.                               | Load Draft 1                                                                                                    |                                                                                                    |
| b.   | Click Load Draft button to              |                                                                                                    |                                                                                                    |
|      | load the saved draft.                   |                                                                                                    |                                                                                                    |
| c.   | Click Continue button to next           | Continue                                                                                                    |                                                                                                    |
|      | page to review the entered              |                                                                                                    |                                                                                                    |
|      | details and enter the Secret            |                                                                                                    |                                                                                                    |
|      | Code and Login Password for             |                                                                                                    |                                                                                                    |
|      | submission.                             |                                                                                                    |                                                                                                    |
| 6.   | Enter Authentication                    | Authentication                                                                                                    |                                                                                                    |
| a.   | Secret Code                             |                                                                                                    |                                                                                                    |
|      | • Enter the Secret Code                 | Secret Code Login Password                                                                                                    |                                                                                                    |
|      | provided in the invitation              | yh4KrAf6                                                                                                    |                                                                                                    |
|      | email or click the                      | Generate Secret Code                                                                                                    |                                                                                                    |
|      | Generate Secret Code                    | Vote: Please enter the latest Secret Code. The previous ones expire once you re-generate the S                                                                                                    | ecret Code.                                                                                                    |
|      | link to generate a new                  |                                                                                                    |                                                                                                    |

| Step                                  | Screen                                                                                                    |
|---------------------------------------|----------------------------------------------------------------------------------------------------|
| secret code.                          |                                                                                                    |
| b. Login Password                     |                                                                                                    |
| 7. Submit Proposal                    | Submit Proposal                                                                                                    |
| • Click Submit Proposal button        | Submit Proposal                                                                                                    |
| to submit the Proposal.               |                                                                                                    |
| 8. Download Submission Details        | Quotation / Proposal Invitation                                                                                                    |
| for your record <u>before closing</u> | Outstation / Proposal Invitation 07023-00033                                                                                                    |
| <u>the page.</u>                      |                                                                                                    |
| Download the Submission               | Submission Status                                                                                                    |
| Hash Value in PDF file format.        |                                                                                                    |
| Download the submitted                | * It is recommended that you download your submitted quotation / proposal information by clicking the [Download] button below for future reference. |
| Proposal in ZIP file format.          | Invitation to Quotation / Proposal No. 07023-00033                                                                                                  |
|                                       | Procurement B/D Digital Policy Office                                                                                                    |
| 9. Click <b>Close</b> button to close | Subject                                                                                                    |
| the submission page.                  | Submission Hash Value         2445a1e057d0bd22b7c2c0d2e319bf9dc5fe5d06                                                                              |
|                                       | Closing Date & Time 01 Sep 2023 12:00 noon (Hong Kong Time)                                                                                         |
| Note: Submitted proposals             | Submission Date & Time 18 Aug 2023 12:02 (Hong Kong Time)                                                                                           |
| cannot be viewed or revoked.          | Submission Hash Value PDF * 07023-00033_1692331334586.pdf                                                                                           |
| Please download the PDF and ZIP       |                                                                                                    |
| for future reference. They cannot     | Quotation / Proposal ZIP ^ 07023-00033_1692331334586.zip                                                                                            |
| be downloaded after the page is       |                                                                                                    |
| closed.                               | Close 🗙                                                                                                    |
|                                       |                                                                                                    |

# D. Respond Clarification

## 1. Access the Clarification

| Step                                                                                                    | Screen                                                                                                    |                                                                                                    |                                           |
|----------------------------------------------------------------------------------------------------|----------------------------------------------------------------------------------------------------|----------------------------------------------------------------------------------------------------|-------------------------------------------|
| <ol> <li>The clarification can be<br/>accessed through         <ul> <li>email or</li> <li>Home -&gt; Clarification<br/>page of e-Procurement</li> </ul> </li> <li>Click Read More of the<br/>selected invitation.</li> </ol> | Dear Samuel Chan,<br>We would like to inform Microware Limited th<br>the requisition reference: 1C321-00002 issue<br>Please login our <u>e-Procurement</u> System <u>ht</u><br>In case of any general inquiries, please cont | nat a clarification has been issued for qu<br>ed by Efficiency Office.<br><u>p://www.gov.hk/eprocurement</u> for deta<br>act: | uotation/proposal for<br>all information. |
|                                                                                                    | Name<br>Test User 1                                                                                                    | Tel No.<br>22224444                                                                                                    | Email                                     |
|                                                                                                    | Thank you.<br>Website: <u>http://www.gov.hk/eprocurement</u><br>Helpdesk: 81070608<br>PLEASE NOTE THIS MAIL IS GENERATED<br>EMAIL.                                                                                           | ) BY THE SYSTEM AND PLEASE DO I                                                                                               | NOT REPLY TO THIS                         |

| Step | Screen                                                                                                    |                                                                          |
|------|----------------------------------------------------------------------------------------------------|--------------------------------------------------------------------------|
|      | Home My Account + Company Profile + Quotation / Proposal Invit                                                              | ation Clarification Purchase Order Invoice +                             |
|      | 🗩 Clarification                                                                                                    |                                                                          |
|      | Clarification                                                                                                    |                                                                          |
|      | Invitation to Quotation / Proposal No.                                                                                      | Department                                                               |
|      | 07013-02070                                                                                                    | Any                                                                      |
|      | Issue Date                                                                                                    | Rin har                                                                  |
|      |                                                                                                    | Anv                                                                      |
|      | Subject Keyword                                                                                                    |                                                                          |
|      | Search Result ▼                                                                                                    | Reset <b>D</b> Search Q                                                  |
|      |                                                                                                    | Sort by Issue Date                                                       |
|      | Technical Clarification      Invitation to Quotation / Proposal No: 07013-02070      Procurement B/D: Digital Policy Office | Issue Date: 10 Aug 2024<br>Attention To: Tester 1 (cora) Status: Expired |

## 2. Prepare and Submit Clarification

| Step               | Screen                                                                                                    |
|--------------------|----------------------------------------------------------------------------------------------------|
| 1. Download the    | Home My Account + Company Profile + Quotation / Proposal Invitation Clarification Purchase Order Invoice + |
| document submitted | Clarification                                                                                              |
| by the Government  | Clarification 08021-00225                                                                                  |
| officer.           | 名 Request for Clarification                                                                                |
|                    | Invitation to Quotation / Proposal No. 08021-00225                                                         |
|                    | Procurement B/D Issue Date                                                                                 |
|                    | Digital Policy Office 10 Aug 2024                                                                          |
|                    | Subject<br>Provide more Technical Details                                                                  |
|                    | Description<br>Provide more Technical Details on Section Two                                               |
|                    | Contact Person<br>Test Account 1 [eprocid1] (Tel: 55555555 Fax: 66666666 Email: sctchan@mail.eps.test)     |
|                    | 合 Clarification Document                                                                                   |
|                    | Full Set of Clarification Document                                                                         |
|                    | 1. Clarification on Technical                                                                              |
|                    |                                                                                                    |

| Step                                                                                                    | Screen                                                                                                    |
|----------------------------------------------------------------------------------------------------|----------------------------------------------------------------------------------------------------|
| 2. Respond the                                                                                                    | 名 Response to Clarification                                                                                      |
| clarifications                                                                                                    | Contant * (May 1000 Characters) Fields with * are mendatory                                                      |
| a. Enter Content                                                                                                    | Use the latest version of OS of V10 for the implementation.                                                      |
| b. Upload Attachment,                                                                                                    |                                                                                                    |
| if any.                                                                                                    |                                                                                                    |
| NOTE: Each response                                                                                                    |                                                                                                    |
| should be in response to                                                                                                    |                                                                                                    |
| one clarification request                                                                                                    | Attachment                                                                                                    |
| only.                                                                                                    | No. File Name File Description                                                                                   |
|                                                                                                    | 1       Technical_Clarifications.pdf       Clarification response for the invitation of proposal no. 08021-00225 |
| <ul> <li>3. Submit clarifications to the Government officer and click Save as PDF button for reserving a copy.</li> <li>System will prompt if</li> </ul> | Submit -                                                                                                    |

| Step                | Screen                                                                                                    |
|---------------------|----------------------------------------------------------------------------------------------------|
| close without save. | Home My Account + Company Profile + Quotation / Proposal Invitation Clarification Purchase Order Invoice +           |
|                     | Clarification                                                                                                    |
|                     | Clarification 08021-00225                                                                                            |
|                     | ℓ2 Response to Clarification Acknowledgement                                                                         |
|                     | Submission Status<br>Your Response to Clarification has been submitted successfully [595-I-5301]                     |
|                     | 입 Request for Clarification                                                                                          |
|                     | Invitation to Quotation / Proposal No. 08021-00225                                                                   |
|                     | Procurement B/D     Issue Date       Digital Policy Office     10 Aug 2024                                           |
|                     | Subject<br>Provide more Technical Details                                                                            |
|                     | Description<br>Provide more Technical Details on Section Two                                                         |
|                     | Contact Person<br>Test Account 1 [eprocid1] (Tel: 55555555 Fax: 66666666 Email: sctchan@mail.eps.test)               |
|                     | 숀 Clarification Document                                                                                             |
|                     | Full Set of Clarification Document                                                                                   |
|                     | 1. Clarification on Technical 落                                                                                      |
|                     | đ Response to Clarification                                                                                          |
|                     | Use the latest version of OS of V10 for the implementation. Attachment                                               |
|                     | No. File Name File Description                                                                                       |
|                     | 1         Technical_Clarifications.pdf         Clarification response for the invitation of proposal no. 08021-00225 |
|                     | ▲ It is recommended that you SAVE a hard copy of this page.                                                          |
|                     | Close <b>×</b> Save as PDF   ■                                                                                       |

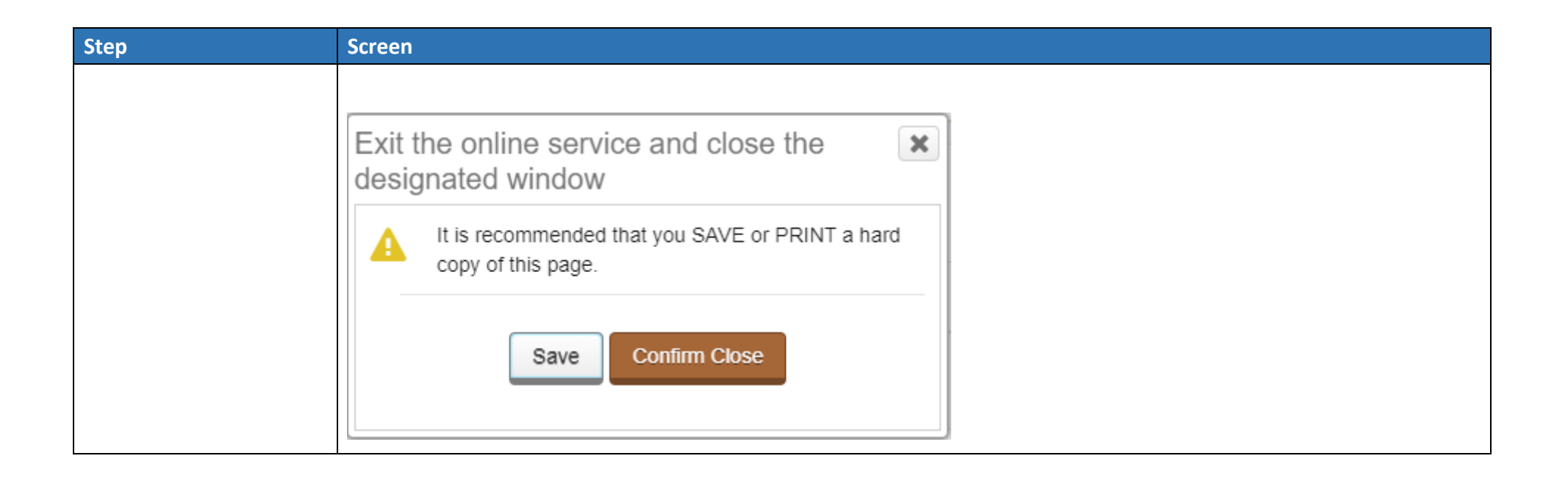

~ End ~